#### (参考)基本情報登録 勘定科目

#### 勘定科目設定について

- ・会計基本情報登録で選択された勘定科目体系にそった初期設定が表示されます。
- ・勘定科目の追加は通常科目のみ可能です。
- ・仕訳伝票や勘定科目残高が登録済の科目では、勘定科目名称などは変更可能 ですが、貸借区分などを変更することは出来ません。
- ・不明勘定科目・仮受消費税・仮払消費税・諸口などは、設定変更を行うことは
   できません。
- ・補助科目分類を設定することで、補助科目と関連付けられます。
- ・勘定科目コード順以外の任意順序を指定することが出来ます。合計残高試算表 に表示される順番は勘定科目表示設定で設定、及び変更を行います。

|     | 使用する科目にチェックをつけて下さい。      |               |                      |              |      |      |                                                          |          |                    | L          |
|-----|--------------------------|---------------|----------------------|--------------|------|------|----------------------------------------------------------|----------|--------------------|------------|
| 用する | 勘定料目<br>コード              | 勘定科目名称        | 勘定科目力ナ               | 貸借区分         | 科目区分 | 科目種類 | 補助科目分類                                                   | 消費税区分    |                    |            |
| ~   | 111                      | 現金            | ゲンキン                 | 借方           | BS科目 |      | 設定なし                                                     | 対象外      | 変更画面へ 🔷            |            |
| ~   | 112                      | 当座預金          | トウザヨキン               | 借方           | BS科目 |      | 当座預金                                                     | 対象外      | 変更画面へ              |            |
| ~   | 113                      | 普通預金          | フツウヨキン               | 借方           | BS科目 |      | 普通預金                                                     | 対象外 🚦    | 変更画面へ              | ſ          |
| ~   | 114                      | 定期積金          | テイキツミキン              | 借方           | BS科目 |      | 設定なし                                                     | 対象外 🖣    | 11 <u>教夏画面(11)</u> | ~│ クリックすると |
| ~   | 115                      | 定期預金          | テイキヨキン               | 借方           | BS科目 |      | 設定なし                                                     | 対象外      | 変更画面へ              |            |
|     | 116                      | 現·預金予備        | ゲンヨキンヨビ              | 借方           | BS科目 |      | 設定なし                                                     | 対象外      | 変更画面へ              | 内谷友史回囲に    |
| ~   | 117                      | 小口現金          | コギチゲンキン              | 借方           | BS科目 |      | 設定なし                                                     | 対象外      | <u>変更画面へ</u>       | ます。        |
| 4   | 119                      | 現金過不足         | ゲンキンカブンク             | 借方           | BS科目 |      | 設定なし                                                     | 対象外      | 変更画面へ              |            |
| ~   | 1199                     | 現·預金合計        | ゲンヨキンゴウケイ            | 借方           | BS科目 | 集計   | 設定なし                                                     | 対象外      | <u>変更画面へ</u>       |            |
| V   | 121                      | 受取手形          | ウケトリテガタ              | 借方           | BS科目 |      | 設定なし                                                     | 対象外      | <u>変更画面へ</u>       |            |
| ¥   | 131                      | 売掛金           | ウリカケキン               | 借方           | BS科目 |      | 売掛金                                                      | 対象外      | 変更画面へ              |            |
| V   | 132                      | 完成工事未収入金      | カンセイコウジミシュ ウニュ ウキン   | 借方           | BS科目 |      | 設定なし                                                     | 対象外      |                    |            |
| ~   | 141                      | 未収入金          | ミシュウニュウキン            | 借方           | BS科目 |      | 設定なし                                                     | 対象外      | 変更画面へ              |            |
| 4   | 142                      | 有価証券          | ユウカショウケン             | 借方           | BS科目 |      | 設定なし                                                     | 対象外      | 変更画面へ              |            |
| V   | 143                      | △貸倒引当金        | カシダオレヒキアテキン          | 貸方           | BS科目 |      | 設定なし                                                     | 対象外      | 変更画面へ              | ٢          |
|     | 144                      | 当座資產予備        | トウザシサンヨビ             | 借方           | BS科目 |      | 設定なし                                                     | 対象外      | 変更画面へ              | (毎社約日けピン)  |
| 4   | 1499                     | 当座資產合計        | トウザシサンゴウケイ           | 借方           | BS科目 | 集計   | 設定なし                                                     | 対象外      | 変更画面へ              | 朱司科日はこノ    |
| ~   | 151                      | 商品            | ショウヒン                | 借方           | BS科目 |      | 設定なし                                                     | 対象外      | 変更画面へ              | の行で表示され    |
| ¥   | 152                      | 製品            | セイヒン                 | 借方           | BS科目 |      | 設定なし                                                     | 対象外      | 変更画面へ              | = = =      |
| ~   | 161                      | 半製品·仕掛品       | ハンセイヒン・シカカリヒン        | 借方           | BS科目 |      | 設定なし                                                     | 対象外      | 変更画面へ              |            |
| V   | 162                      | 未成工事支出金       | ミセイコウジシシュツキン         | 借方           | BS科目 |      | 未成工事支出                                                   | 仕入5%     |                    |            |
|     | 171                      | 庫材料           | ゲッザイリョウ              | 借方           | BS科目 |      | いた いっぱい いっぱい いっぱい いっぽう いっぽう いっぽう いっぽう いっぽう いっぽう いっぽう いっぽ | 村委外      |                    |            |
|     | <sup>N表示されましれ</sup><br>使 | 用しない<br>科目を削除 | 4目はチェックを<br>することはできま | 小します<br>ません。 |      |      |                                                          | <u> </u> | <u>این اون</u> ا و |            |

# (参考)基本情報登録 勘定科目

#### 勘定科目追加画面 / 勘定科目内容变更画面

| 事業所名:313131/テスト商店<br>助完乱日内容                                                                                                    |                                                                                                    | it arternet Explorer                                                                                                    |                                                                                                    |             | - u ×                                                                                                    |                 |                                                                                                    |
|----------------------------------------------------------------------------------------------------|----------------------------------------------------------------------------------------------------|----------------------------------------------------------------------------------------------------|----------------------------------------------------------------------------------------------------|-------------|----------------------------------------------------------------------------------------------------|-----------------|----------------------------------------------------------------------------------------------------|
| 勘定利日内容                                                                                                    | 入力者:313131/会計 太郎                                                                                                    |                                                                                                    |                                                                                                    |             | ≈ø⊦deE1                                                                                                    |                 |                                                                                                    |
| ENC TO FIG                                                                                                    | 設定                                                                                                    |                                                                                                    |                                                                                                    |             | 🖂 ? · 👧                                                                                                    |                 |                                                                                                    |
|                                                                                                    |                                                                                                    |                                                                                                    |                                                                                                    |             |                                                                                                    |                 |                                                                                                    |
|                                                                                                    |                                                                                                    | ninininininininininininininininininini                                                                                                    |                                                                                                    |             |                                                                                                    | <b></b>         | ここに入力また                                                                                                    |
| ★勘定科目コード                                                                                                    | (半角英数6                                                                                                    | i文字以内) 現 現                                                                                                    | 金·預金科目                                                                                                    | ○ 現金 ○ 預金 ④ | 〕 現金·預金以外                                                                                                    |                 | は修正します                                                                                                    |
| ★勘定科目漢字                                                                                                    |                                                                                                    | (全角10文字以内)                                                                                                    |                                                                                                    |             |                                                                                                    |                 |                                                                                                    |
| ★勘定科目カナ                                                                                                    |                                                                                                    |                                                                                                    | (全角力ナ20文字以                                                                                                    | 内〉          |                                                                                                    |                 |                                                                                                    |
| ★勘定科目ローマ™                                                                                                    | 2                                                                                                    |                                                                                                    | (半角革数40文字)                                                                                                    | けの)         |                                                                                                    |                 |                                                                                                    |
| (##E7.0                                                                                                    |                                                                                                    | -                                                                                                    |                                                                                                    |             |                                                                                                    |                 |                                                                                                    |
| 貸借区分                                                                                                    | ○ 借方科目 ○ 貸方科                                                                                                    |                                                                                                    | ₩ 科目区分                                                                                                    | ○ 貸借対照表科目(  | ○損益計算書科目                                                                                                    |                 |                                                                                                    |
| 補助科目分類                                                                                                    | 00 設定なし 💙                                                                                                    |                                                                                                    | 科目種類                                                                                                    | 通常科目        | $\mathbb{N}$                                                                                                    |                 |                                                                                                    |
| 集計先科目区分                                                                                                    | 1199 現·預金合計                                                                                                    | × ;                                                                                                    | 肖費税区分                                                                                                    | 対象外 💙       | ۱ I ۱                                                                                                    |                 |                                                                                                    |
|                                                                                                    |                                                                                                    |                                                                                                    |                                                                                                    |             |                                                                                                    | N               |                                                                                                    |
|                                                                                                    |                                                                                                    |                                                                                                    |                                                                                                    |             | 登録                                                                                                    | $ \rangle$      |                                                                                                    |
|                                                                                                    |                                                                                                    | 2称わどをユカレス 「啓録」ボタ                                                                                                    | いを押して下さい                                                                                                    |             |                                                                                                    | $  \setminus  $ |                                                                                                    |
|                                                                                                    | 1007                                                                                                    | コ11かるとをノヘノリひて、「豆球」がタ                                                                                                    | JAITUC FCU.                                                                                                    |             |                                                                                                    |                 | 現金・預金科目                                                                                                    |
|                                                                                                    |                                                                                                    |                                                                                                    |                                                                                                    |             |                                                                                                    |                 | の指定は、現金、                                                                                                    |
|                                                                                                    |                                                                                                    |                                                                                                    |                                                                                                    |             |                                                                                                    |                 | 稙金出納入力に                                                                                                    |
|                                                                                                    |                                                                                                    |                                                                                                    |                                                                                                    |             |                                                                                                    |                 | て利田でキる助                                                                                                    |
|                                                                                                    |                                                                                                    |                                                                                                    |                                                                                                    |             |                                                                                                    |                 | て利用してる副                                                                                                    |
|                                                                                                    |                                                                                                    |                                                                                                    |                                                                                                    |             |                                                                                                    |                 | 正科日として設                                                                                                    |
|                                                                                                    |                                                                                                    |                                                                                                    |                                                                                                    |             |                                                                                                    |                 | 定します。                                                                                                    |
|                                                                                                    |                                                                                                    |                                                                                                    |                                                                                                    |             |                                                                                                    | L               |                                                                                                    |
|                                                                                                    |                                                                                                    |                                                                                                    |                                                                                                    |             |                                                                                                    |                 |                                                                                                    |
|                                                                                                    |                                                                                                    |                                                                                                    |                                                                                                    |             | ~                                                                                                    |                 |                                                                                                    |
| ③ ページが表示されまし                                                                                                    |                                                                                                    |                                                                                                    |                                                                                                    |             | 自  の インターネット                                                                                                    |                 |                                                                                                    |
|                                                                                                    | 新規科日1                                                                                                    | 巨加しに场合は、                                                                                                    | 一一一一一一一一一一一一一一一一一一一一一一一一一一一一一一一一一一一一一一                                                                                                    |             |                                                                                                    |                 |                                                                                                    |
|                                                                                                    |                                                                                                    |                                                                                                    |                                                                                                    |             |                                                                                                    |                 |                                                                                                    |
| https://192.5                                                                                                    | の表示順を                                                                                                    | E設定する画面が                                                                                                    | 表示され                                                                                                    | ます。         |                                                                                                    | 1               |                                                                                                    |
| https://192.5                                                                                                    | カプロボン の表示順を<br>入力者:313131/余計 太郎                                                                                                    | を設定する画面が                                                                                                    | 表示され                                                                                                    | ます。         |                                                                                                    |                 |                                                                                                    |
| https://192.https://192.https://192.https://192.https://前店<br>事業所名:313131/テスト商店                                                                                                    | カま: の表示順を<br>かま:313131/会計 太郎<br>ひつつつう                                                                                                    | を設定する画面が                                                                                                    | 表示され                                                                                                    | ます。         |                                                                                                    |                 |                                                                                                    |
| ■ https://192.15<br>事業所名:313131/テスト商店<br>勘定科目表示                                                                                                    | 初定<br>の表示順を<br>入力者:313131/会計 太郎<br>設定                                                                                                    | E設定する画面が                                                                                                    | 表示され                                                                                                    | ます。         |                                                                                                    |                 |                                                                                                    |
| ■ https://192.t<br>■素所名:313131/テスト商店<br>勘定科目表示                                                                                                    | 初定<br>入力者:313131/会計 太郎<br>設定                                                                                                    | E設定する画面が                                                                                                    |                                                                                                    |             |                                                                                                    |                 |                                                                                                    |
| https://192.<br>事業所名:313131/テスト商店<br>勘定科目表示<br>料目を追                                                                                                    | <ul> <li>カま: の表示順を</li> <li>入力者:313131/会計 太郎</li> <li>設定</li> <li>加しました。表示順を設定し</li> </ul>                                                                                                    | E設定する画面が                                                                                                    |                                                                                                    | ます。         | <ul> <li>○○</li> <li>○○</li> <l< th=""><th></th><th></th></l<></ul> |                 |                                                                                                    |
| https://192.r<br>事業所名:313131/ラスト商店<br>勘定科目表示<br>科目を追<br>数1                                                                                                    | <ul> <li>の表示順を</li> <li>入力者:313131/会計 太郎</li> <li>設定</li> <li>加しました。表示順を設定して</li> <li>24日</li> </ul>                                                                                                    |                                                                                                    |                                                                                                    | は<br>ます。    | 深刻に住住記録<br>(ごう)・ 東る<br>戻す<br>査録<br>詰します。                                                                                                    |                 |                                                                                                    |
| https://192.<br>事業所名:313131/ラスト商店<br>勘定科目表示<br>科目を追<br>112<br>113                                                                                                    | <ul> <li>の表示順を</li> <li>入力者:313131/会計 太郎</li> <li>設定</li> <li>加しました。表示別を設定して</li> <li>第111</li> <li>第1111</li></ul> | を設定する画面が<br>「登録」ボタンを押して下さい。「注<br>料目名称                                                                                                    |                                                                                                    |             | ○○○○○○○○○○○○○○○○○○○○○○○○○○○○○○○○○○○○                                                                                                    |                 | ᄴᇢᆻᆇᇇᄧᇆ                                                                                                    |
| ▲ https://192.<br>●東新名:313131/ラスト商店<br>勘定科目表示<br>科目を追<br>117<br>111                                                                                                    | <ul> <li>カモ示順を</li> <li>入力者:313131/会計 太郎</li> <li>設定</li> <li>加しました。表示単純設定して</li> <li>第1</li> <li>第1</li> <li>第1</li> <li>第2</li> <li>第2</li> </ul>                                                                                                    | を設定する画面が<br>「登録」ボタンを押して下さい。「注<br>料目名称                                                                                                    | 表示され<br>並べ                                                                                                    |             | 深のにはに起こし<br>定 ? 2 85<br>戻す 登録<br>直します。                                                                                                    |                 | 数字の若い順に、                                                                                                    |
| a https://192.<br>事業所名:313131/テスド高店<br>勘定科目表示<br>料目を追<br>117<br>111<br>112                                                                                                    | の表示順を       入力者:313131/会計太郎       設定                                                                                                    | を設定する画面が<br>「登録」ボタンを押して下さい。「注<br>料目名称 警察                                                                                                    | 版<br>表示され<br>並べ                                                                                                    |             | 深刻には自然に<br>(2) (2) (2) (2) (2) (2) (2) (2) (2) (2)                                                                                                    | )<br>           | 数字の若い順に、<br>合計残高試算表                                                                                                    |
| ■ https://192:<br>■薬所名:313131/テスド商店<br>勘定科目表示<br>料目を追<br>117<br>111<br>112<br>112                                                                                                    | の表示順を<br>入力者:313131/会計 太郎<br>設定<br>かしました。表示別を設定して                                                                                                    | を設定する画面が<br>「登録」ボタンを押して下さい。「注<br>料目名称                                                                                                    | 版<br>表示され<br>並べ<br>替え」ボタンで2                                                                                                    |             | ○○○○○○○○○○○○○○○○○○○○○○○○○○○○○○○○○○○○                                                                                                    | )<br>           | 数字の若い順に、<br>合計残高試算表<br>に表示されます。                                                                                                    |
| ■ https://192:<br>■東所名:313131/テスド商店<br>勘定科目表示<br>料目を追<br>117<br>111<br>112<br>113<br>114                                                                                                    | つうま:313131/会計 大郎 入力者:313131/会計 大郎 ひた なの表示順を設定し わしました。表示順を設定し                                                                                                    | を設定する画面が<br>「登録」ボタンを押して下さい。「社<br>料目名称                                                                                                    | 版<br>表示され<br>並べ<br>哲え」ボタンでう<br>日<br>10<br>20<br>30<br>30                                                                                                    |             |                                                                                                    |                 | 数字の若い順に、<br>合計残高試算表<br>に表示されます。                                                                                                    |
| ▲ https://192.<br>●東所名:313131/テスド病は<br>勘定科目表示<br>料目を追<br>117<br>111<br>112<br>113<br>114<br>115                                                                                                    | の表示順を           入力者:313131/会計 太郎           設定           加しました。表示以睦を設定して           加しました。表示以睦を設定して           小口現金           現金           当座預金           普通預金           定期確率                                                                                                    |                                                                                                    | 版<br>表示され<br>並べ<br>替え」ボタンでう<br>日<br>10<br>20<br>30<br>40<br>60                                                                                                    |             |                                                                                                    | )<br>-<br>      | 数字の若い順に、<br>合計残高試算表<br>に表示されます。<br>既に設定されて                                                                                                    |
| ■ https://192.5<br>■東所名:313131/テスド病は<br>勘定科目表示<br>料目を追<br>117<br>111<br>112<br>113<br>114<br>115<br>110                                                                                                    | の表示順を           入力者:313131/会計 大郎           設定           加しました。表示則を設定して           加しました。表示則を設定して           小口現金           現金           当座預金           普通預金           定期積金           定期積金           理会述工具                                                                                                    | を設定する画面が<br>「登録」ボタンを押して下さい。「注<br>料目名称                                                                                                    | 表示され<br>表示され<br>並べ<br>なべ替え」ボタンでう<br>日<br>10<br>20<br>30<br>40<br>50<br>70                                                                                                    |             | ○○○○○○○○○○○○○○○○○○○○○○○○○○○○○○○○○○○○                                                                                                    |                 | 数字の若い順に、<br>合計残高試算表<br>に表示されます。<br>既に設定されて<br>いる勘定科目の                                                                                                    |
| ■ https://192.<br>■東所名:313131/テスド商店<br>勘定科目表示<br>料目を追<br>117<br>111<br>112<br>113<br>114<br>115<br>119<br>110                                                                                                    | の表示順を           入力者:313131/会計 太郎           設定           加しました。表示川陸設定しば           小口現金           現金           当座預金           普通預金           定期積金           定期積金           現金過不足           現金の会社                                                                                                    | を設定する画面が<br>「登録」ボタンを押して下さい。「ユ<br>料目名称 際業                                                                                                    | 表示され<br>表示され<br>並べ替え」ボタンでう<br>日<br>日<br>20<br>30<br>40<br>50<br>70<br>90                                                                                                    |             | ○○○○○○○○○○○○○○○○○○○○○○○○○○○○○○○○○○○○                                                                                                    |                 | 数字の若い順に、<br>合計残高試算表<br>に表示されます。<br>既に設定科目の<br>なられ<br>なられ<br>ならの<br>ならの<br>たの<br>たの<br>たの<br>たの<br>たの<br>たの<br>たの<br>たの<br>たい<br>に、<br>たつ<br>たい<br>に、<br>たつ<br>た<br>た<br>た<br>た<br>た<br>た<br>た<br>た<br>た<br>た<br>た<br>た<br>た<br>た<br>た<br>た<br>た<br>た                                                                                                    |
| ■ https://192:willing ■素所名:313131/テスド商店 勘定科目表示 科目を追  117  117  111  122  133  144  15  199  101                                                                                                    | の表示順を           入力者:313131/会計 太郎           設定           加しました。表示則を設定して           加しました。表示則を設定して           小口現金           現金           当座預金           普通預金           定期積金           定期預金           現金 満不足           現本手を                                                                                                    | を設定する画面が<br>「登録」ボタンを押して下さい。「3<br>料目名称 勝葉<br>業長                                                                                                    | 本示され<br>表示され<br>並べ替え」ボタンでう<br>日<br>20<br>30<br>40<br>50<br>70<br>は<br>80<br>00<br>50<br>70<br>50<br>70<br>50<br>70<br>50<br>70<br>50<br>70<br>50<br>70<br>50<br>70<br>50<br>70<br>50<br>70<br>50<br>70<br>50<br>70<br>50<br>70<br>50<br>70<br>50<br>70<br>50<br>70<br>50<br>70<br>50<br>70<br>50<br>70<br>50<br>70<br>7                                                                                                    |             | ○○○○○○○○○○○○○○○○○○○○○○○○○○○○○○○○○○○○                                                                                                    |                 | 数字の若い順に、<br>合計<br>表示されます。<br>既に設定されて<br>いる<br>し<br>た<br>れ<br>ら<br>の<br>た<br>の<br>た<br>の<br>ろ<br>に<br>た<br>の<br>だ<br>い<br>に<br>た<br>い<br>に<br>で<br>の<br>若<br>い<br>順<br>に<br>、<br>の<br>た<br>う<br>の<br>式<br>に<br>で<br>の<br>た<br>引<br>で<br>の<br>た<br>引<br>で<br>の<br>式<br>に<br>う<br>の<br>た<br>引<br>で<br>の<br>た<br>い<br>に<br>に<br>の<br>に<br>う<br>の<br>に<br>う<br>の<br>に<br>う<br>の<br>に<br>う<br>の<br>に<br>う<br>の<br>に<br>の<br>の<br>に<br>の<br>の<br>の<br>の                                                                                                    |
| ■ https://192:willing ●東斯名:313131/テスド商店 勘定科目表示 科目を追 117 111 112 113 114 115 119 119 121 121 121 121                                                                                                    | の表示順を       入力者:313131/会計 太郎       設定       加しました。表示順を設定して       加しました。表示順を設定して       小口現金       現金       当座預金       普通預金       定期積金       現金通不足       現・預金合計       受取手形       主い金                                                                                                    | を設定する画面が<br>「登録」ボタンを押して下さい。「ゴ<br>料目名称 勝葉<br>業                                                                                                    | 表示され<br>表示され<br>並べ替え」ボタンで)<br>日<br>30<br>40<br>50<br>70<br>計<br>80<br>90<br>90                                                                                                    |             | 深のにはで見ます。<br>変す<br>変ま<br>注意します。<br>算ま                                                                                                    |                 | 数字の若い順に、<br>の若い順に、<br>に表示されます。<br>に<br>い<br>る<br>に<br>し<br>の<br>行<br>間<br>に<br>し<br>の<br>行<br>間<br>に<br>入<br>れ<br>ら<br>れ<br>ら<br>れ<br>て<br>の<br>だ<br>引<br>に<br>、<br>に<br>の<br>若<br>記<br>試<br>定<br>示<br>が<br>記<br>示<br>の<br>で<br>引<br>で<br>引<br>で<br>引<br>で<br>引<br>で<br>引<br>で<br>引<br>で<br>引<br>で<br>引<br>で<br>引<br>で                                                                                                    |
| ▶ttps://192.x 事業所名:313131/テスト商店 勘定科目表示 科目を追 117 111 112 113 114 15 199 121 131                                                                                                    | の表示順を           入力者:313131/会計 太郎           設定           加しました。表示順を設定して           加しました。表示順を設定して           小口現金           現金           当座預金           普通預金           定期積金           定期積金           東の満金合計           受取手形           売掛金           売井金           売井金                                                                                                    | を設定する画面が<br>「登録」ボタンを押して下さい、「1<br>料目名称 勝葉                                                                                                    | 大器<br>表示され<br>並べ替え」ボタンで)                                                                                                    |             |                                                                                                    |                 | 数字記で<br>数字<br>が<br>な<br>お<br>に<br>、<br>、<br>た<br>た<br>た<br>た<br>た<br>た<br>た<br>れ<br>て<br>た<br>れ<br>た<br>れ<br>て<br>た<br>れ<br>た<br>れ<br>た<br>た<br>た<br>れ<br>た<br>た<br>れ<br>た<br>た<br>た<br>た<br>れ<br>た<br>た<br>た<br>た<br>た<br>た<br>れ<br>た<br>た<br>た<br>た<br>た<br>た<br>た<br>た<br>た<br>た<br>た<br>た<br>た                                                                                                    |
| https://192. 事業所名:313131/テスド高店 勘定科目表示 料目を追  117  117  111  112  131  144  15  199  121  131  132  132  133  134                                                                                                    | の表示順を           入力者:313131/会計 太郎           設定           加しました。表示則を設定して           加しました。表示則を設定して           小口現金           現金           当座預金           普通預金           定期積金           定期積金           定期積金           受取手形           売掛金           売井金           売井金           現・預金合計           受取手形           売井金           売井金           売井金           売井金                                                                                                    | を設定する画面が<br>「登録」ボタンを押して下さい、「1<br>料目名称 勝葉<br>業                                                                                                    | 大器<br>表示され<br>並べ<br>ない<br>構想<br>ま示<br>調<br>して<br>に<br>ない<br>ない<br>で<br>して<br>して<br>して<br>して<br>して<br>して<br>して<br>して<br>して<br>して                                                                                                    |             | 深のにはに起こ<br>戻す<br>査録<br>適します。                                                                                                    |                 | 数合に 既いる<br>家計<br>家<br>記<br>志<br>た<br>た<br>た<br>て<br>い<br>間<br>に<br>、<br>た<br>た<br>た<br>に<br>ひ<br>間<br>に<br>、<br>た<br>に<br>た<br>い<br>に<br>の<br>ろ<br>高<br>志<br>れ<br>た<br>、<br>設<br>定<br>の<br>ろ<br>高<br>志<br>れ<br>た<br>、<br>た<br>記<br>示<br>の<br>の<br>高<br>に<br>れ<br>た<br>、<br>た<br>記<br>示<br>に<br>に<br>る<br>に<br>し<br>の<br>に<br>う<br>に<br>の<br>の<br>に<br>る<br>に<br>の<br>の<br>に<br>の<br>の<br>に<br>の<br>の<br>に<br>の<br>の<br>に<br>の<br>の<br>に<br>の<br>の<br>に<br>の<br>の<br>の<br>に<br>の<br>の<br>の<br>の<br>の<br>の<br>の<br>の<br>の<br>の<br>の<br>の<br>の<br>の<br>の<br>の<br>の<br>の<br>の<br>の                                                                                                    |
| https://192. 事業所名:313131/テスド高店 勘定科目表示 料目を追  117  117  117  111  112  113  114  15  199  121  131  132  141                                                                                                    | の表示順を           入力者:313131/会計 太郎           設定           カロしました。表示川睦を設定しし           小口現金           現金           当座預金           普通預金           定期積金           定期積金           東北日           現・預金合計           受取手形           売掛金           売批金           売款日本           単、預金合計           受取手形           売批金           完成工事未収入金           未収入金                                                                                                    | E設定する画面が<br>「登録」ボタンを押して下さい、「1<br>#目名称<br>#日本<br>#日本<br>#日本<br>#日本<br>#日本<br>#日本<br>#日本<br>#日本<br>#日本<br>#日本<br>#日本<br>#日本                                                                                                    | 大替え」ボタンで)<br>大体替え」ボタンで)<br>日<br>日<br>日<br>日<br>日<br>日<br>日<br>日<br>日<br>日<br>日<br>日<br>日                                                                                                    |             | 深のにはに起こして<br>戻す<br>登録<br>注します。                                                                                                    |                 | 数字の若い順に、<br>安子<br>教計<br>表示<br>設定<br>和<br>た<br>れ<br>て<br>い<br>で<br>し<br>に<br>し<br>し<br>し<br>に<br>し<br>し<br>に<br>し<br>し<br>に<br>し<br>し<br>し<br>し<br>に<br>し<br>し<br>し<br>し<br>し<br>し<br>し<br>し<br>し<br>し<br>し<br>し<br>し                                                                                                    |
| ■ https://192.<br>事薬所名:313131/テスド高店<br>勘定科目表示<br>料目を追<br>117<br>111<br>112<br>113<br>114<br>115<br>119<br>1199<br>121<br>131<br>132<br>141<br>142<br>143<br>144<br>155<br>199<br>121<br>131<br>142<br>143<br>144<br>155<br>199<br>121<br>144<br>155<br>199<br>121<br>144<br>155<br>199<br>121<br>144<br>155<br>199<br>121<br>144<br>145<br>145<br>145<br>145<br>145<br>145<br>14                                                                                                    | の表示順を           入力者:313131/会計 太郎           設定           加しました。表示川陸を設定しし           加しました。表示川陸を設定しし           第1           小口現金           現金           当座預金           市通預金           現金通不足           現・預金合計           受取手形           売店工事未収入金           未収入金           点(四回1)以本                                                                                                    | <ul> <li>E設定する画面が</li> <li>「登録」ボタンを押して下さい、「1<br/>料目名称</li> <li>#1</li> <li>#1</li> <li>#4</li> <li>#4<th>大都え」ボタンで)<br/>表示され<br/>本部<br/>本部<br/>本部<br/>本部<br/>本部<br/>本部<br/>本部<br/>本部<br/>本部<br/>本部</th><th></th><th>深のにはに起こして、<br/>戻す 登録<br/>直します。<br/>基本</th><th></th><th>数合に<br/>数字の若い順に、<br/>な高志<br/>た<br/>に<br/>な<br/>た<br/>た<br/>れ<br/>て<br/>い<br/>行<br/>は<br/>ま<br/>す<br/>。<br/>、<br/>、<br/>た<br/>に<br/>い<br/>る<br/>に<br/>に<br/>し<br/>し<br/>、<br/>し<br/>た<br/>、<br/>た<br/>た<br/>、<br/>た<br/>、<br/>た<br/>れ<br/>て<br/>、<br/>、<br/>た<br/>れ<br/>て<br/>、<br/>の<br/>、<br/>た<br/>れ<br/>て<br/>、<br/>の<br/>、<br/>の<br/>、<br/>の<br/>た<br/>れ<br/>て<br/>、<br/>の<br/>の<br/>て<br/>い<br/>う<br/>に<br/>い<br/>う<br/>に<br/>い<br/>う<br/>に<br/>い<br/>う<br/>に<br/>い<br/>っ<br/>て<br/>い<br/>う<br/>に<br/>い<br/>う<br/>に<br/>い<br/>う<br/>に<br/>い<br/>こ<br/>い<br/>こ<br/>い<br/>こ<br/>い<br/>こ<br/>い<br/>こ<br/>い<br/>こ<br/>い<br/>こ<br/>い<br/>こ<br/>い<br/>い<br/>こ<br/>い<br/>こ<br/>い<br/>い<br/>こ<br/>い<br/>こ<br/>い<br/>こ<br/>、<br/>、<br/>、<br/>、<br/>、<br/>、<br/>、<br/>、<br/>、<br/>、<br/>、<br/>、<br/>、</th></li></ul> | 大都え」ボタンで)<br>表示され<br>本部<br>本部<br>本部<br>本部<br>本部<br>本部<br>本部<br>本部<br>本部<br>本部                                                                                                    |             | 深のにはに起こして、<br>戻す 登録<br>直します。<br>基本                                                                                                    |                 | 数合に<br>数字の若い順に、<br>な高志<br>た<br>に<br>な<br>た<br>た<br>れ<br>て<br>い<br>行<br>は<br>ま<br>す<br>。<br>、<br>、<br>た<br>に<br>い<br>る<br>に<br>に<br>し<br>し<br>、<br>し<br>た<br>、<br>た<br>た<br>、<br>た<br>、<br>た<br>れ<br>て<br>、<br>、<br>た<br>れ<br>て<br>、<br>の<br>、<br>た<br>れ<br>て<br>、<br>の<br>、<br>の<br>、<br>の<br>た<br>れ<br>て<br>、<br>の<br>の<br>て<br>い<br>う<br>に<br>い<br>う<br>に<br>い<br>う<br>に<br>い<br>う<br>に<br>い<br>っ<br>て<br>い<br>う<br>に<br>い<br>う<br>に<br>い<br>う<br>に<br>い<br>こ<br>い<br>こ<br>い<br>こ<br>い<br>こ<br>い<br>こ<br>い<br>こ<br>い<br>こ<br>い<br>こ<br>い<br>い<br>こ<br>い<br>こ<br>い<br>い<br>こ<br>い<br>こ<br>い<br>こ<br>、<br>、<br>、<br>、<br>、<br>、<br>、<br>、<br>、<br>、<br>、<br>、<br>、                                                                                                    |
| ■https://192:<br>■東所名:313131/テスド高店<br>勘定科目表示<br>料目を追<br>117<br>111<br>112<br>113<br>114<br>115<br>119<br>119<br>119<br>121<br>131<br>132<br>141<br>142<br>143<br>143                                                                                                    | の表示順を           入力者:313131/会計 太郎           設定           加しました。表示川陸を設定して           加しました。表示川陸を設定して           小口現金           現金           当座預金           普通預金           定期預金           現金通不足           現・預金合計           受取手形           売抗工事未収入金           本収入金           有価証券           入営的引き会                                                                                                    | <ul> <li>E設定する画面が</li> <li>「登録」ボタンを押して下さい。「社</li> <li>株目名称</li> <li>株目名称</li> <li>株目名称</li> </ul>                                                                                                    | 大替え」ボタンで)<br>大学替え」ボタンで)<br>日<br>日<br>日<br>10<br>20<br>30<br>40<br>50<br>70<br>日<br>10<br>10<br>10<br>10<br>10<br>10<br>10<br>10<br>10<br>10                                                                                                    |             |                                                                                                    |                 | 数合に<br>数合に<br>表<br>に<br>、<br>数<br>合<br>志<br>た<br>た<br>れ<br>て<br>い<br>る<br>に<br>に<br>し<br>し<br>し<br>し<br>に<br>し<br>し<br>し<br>し<br>し<br>に<br>し<br>し<br>し<br>し<br>し<br>し<br>し<br>し<br>し<br>し<br>し<br>し<br>し                                                                                                    |
| ■https://192:<br>■東所名:313131/テスド高區<br>勘定科目表示<br>料目を追<br>117<br>111<br>112<br>113<br>114<br>115<br>119<br>121<br>131<br>132<br>141<br>142<br>133<br>144<br>143<br>142<br>143<br>142<br>143                                                                                                    | の表示順を           入力者:313131/会計 太郎           設定           加しました。表示川陸を設定して           加しました。表示川陸を設定して           小口現金           現金           当座預金           道理預金           支期積金           定期積金           実明積金           支助者:           現金           当座預金           現金           支助積金           支助積金           支助積金           支助長子           支助長子           大田社会           大田公           大田公                                                                                                    | <ul> <li>E設定する画面が</li> <li>「登録」ボタンを押して下さい。「立</li> <li>料目名称</li> <li>●変<br/></li> <li>業</li> <li>業</li> </ul>                                                                                                    | 表示され<br>表示され<br>並べ替え」ボタンでう<br>日<br>の<br>の<br>の<br>の<br>の<br>の<br>の<br>の<br>の<br>の<br>の<br>の<br>の                                                                                                    |             |                                                                                                    |                 | 数字の若い順に、<br>若試示さた<br>に<br>る<br>お<br>ま<br>す<br>。                                                                                                    |
| https://192.w 東京所名:313131/テスド商店 勘定科目表の 料目を追 117 117 111 112 113 114 115 1199 121 131 132 141 142 133 143 1499 151                                                                                                    | の表示順を           入力者:313131/会計 太郎           設定           加しました。表示川陸を設定しし           加しました。表示川陸を設定しし           小口現金           現金           当座預金           道潤積金           定期積金           定期積金           現金           漫で現積金           現・預金会計           受取手形           売耕金           天財社金           大田本           「宿飯田孝           女官例引当金           当座演進会計           西島                                                                                                    | <ul> <li>E設定する画面が</li> <li>「登録」ボタンを押して下さい。「立</li> <li>#目名称</li> <li>#</li> <li>#</li> <li>#</li> <li>#</li> <li>#</li> <li>#</li> <li>#</li> <li>#</li> <li>#</li> <li>#</li> <li>#</li> <li>#</li> </ul>                                                                                                    | 表示され<br>表示され<br>並べ替え」ボタンでう<br>日<br>日<br>日<br>日<br>日<br>日<br>日<br>日<br>日<br>日<br>日<br>日<br>日                                                                                                    |             |                                                                                                    |                 | 数合に<br>数字<br>の若<br>試<br>ま<br>志<br>た<br>こ<br>る<br>間<br>に<br>し<br>る<br>間<br>に<br>し<br>し<br>て<br>い<br>行<br>ま<br>よ<br>こ<br>て<br>れ<br>ま<br>す<br>。<br>、<br>た<br>こ<br>る<br>間<br>に<br>こ<br>る<br>間<br>に<br>こ<br>る<br>間<br>に<br>こ<br>る<br>間<br>に<br>こ<br>る<br>間<br>に<br>こ<br>る<br>間<br>に<br>こ<br>る<br>に<br>に<br>る<br>間<br>に<br>こ<br>る<br>に<br>に<br>る<br>間<br>に<br>う<br>れ<br>ま<br>す<br>。<br>。<br>こ<br>、<br>む<br>れ<br>ま<br>す<br>。<br>こ<br>つ<br>れ<br>ら<br>れ<br>ら<br>れ<br>う<br>れ<br>ら<br>れ<br>ら<br>れ<br>ら<br>れ<br>ら<br>れ<br>し<br>れ<br>ら<br>れ<br>し<br>れ<br>ら<br>れ<br>ら<br>れ<br>ら<br>れ<br>ら<br>れ<br>ら<br>れ<br>し<br>れ<br>ら<br>れ<br>ら<br>れ<br>し<br>れ<br>ら<br>れ<br>ら<br>れ<br>ら<br>れ<br>う<br>、<br>ろ<br>れ<br>ら<br>れ<br>う<br>、<br>ろ<br>れ<br>ら<br>れ<br>う<br>れ<br>ら<br>れ<br>う<br>、<br>ろ<br>れ<br>ら<br>れ<br>う<br>、<br>ろ<br>れ<br>ら<br>れ<br>う<br>、<br>ろ<br>ろ<br>ろ<br>ろ<br>ろ<br>ろ<br>ろ<br>ろ<br>ろ<br>ろ<br>ろ<br>ろ<br>ろ                                                                                                    |
| https://192.: 事業所名:313131/テスド病語 勘定科目表近 117 117 111 112 113 114 115 1199 121 131 132 141 142 131 132 141 151 152                                                                                                    | の表示順を           入力者:313131/会計 大郎           設定           加しました。表示川陸を設定しし           加しました。表示川陸を設定して           小口現金           現金           当座預金           道潤積金           定期積金           定期積金           現金邊不足           現一番金舎計           委取手形           茶掛金           完成工事未収入金           本収入金           「信証券           公貸倒引当金           当屋渡産舎計           商品           製品                                                                                                    | E設定する画面が       「登録」ボタンを押して下さい。「立       #目名称       概葉       #目名称       「業                                                                                                    | 表示され<br>表示され<br>並べ替え」ボタンでう<br>日<br>日<br>20<br>30<br>40<br>50<br>70<br>50<br>70<br>50<br>100<br>100<br>100<br>100<br>100<br>100<br>100                                                                                                    |             |                                                                                                    |                 | 数合に<br>数字計<br>で<br>数字計<br>表示<br>設<br>志<br>れ<br>て<br>い<br>て<br>し<br>し<br>し<br>に<br>る<br>間<br>に<br>し<br>し<br>し<br>に<br>し<br>し<br>し<br>に<br>し<br>し<br>し<br>に<br>し<br>し<br>し<br>し<br>し<br>し<br>し<br>し<br>し<br>し<br>し<br>し<br>し                                                                                                    |
| https://192.: 事業所名:313131/テスド病語 動定科目を追 117 117 117 117 117 117 117 117 117 117 117 117 117 117 117 118 119 121 131 132 141 142 143 1499 151 152 151 152 151                                                                                                    | の表示順名           入力者:313131/会計 太郎           設定           加しました。表示川陸を設定して           加しました。表示川陸を設定して           小口現金           現金           当座預金           普通預金           定期積金           定期積金           実現積金           現・預金含計           受取手形           茶排金           天成工事未収入金           有価証券           当屋演虔合計           商品           製品           半製品・仕掛品                                                                                                    | E設定する画面が       「登録」ボタンを押して下さい。「ユ       料目名称       機構       株       (金融)       (金融)                                                                                                    | ま示され   ま示され   なべ替え」ボタンでう   日   日 |             |                                                                                                    |                 | 数合に<br>既いる間に、<br>で<br>で<br>で<br>で<br>で<br>で<br>で<br>い<br>で<br>で<br>い<br>で<br>で<br>で<br>い<br>て<br>で<br>い<br>て<br>い<br>て<br>い<br>て<br>い<br>て<br>い<br>て<br>い<br>て<br>い<br>に<br>る<br>に<br>に<br>む<br>れ<br>こ<br>て<br>れ<br>ら<br>た<br>こ<br>た<br>れ<br>た<br>て<br>た<br>い<br>て<br>の<br>に<br>る<br>に<br>た<br>い<br>て<br>の<br>に<br>る<br>に<br>た<br>れ<br>た<br>て<br>た<br>い<br>て<br>の<br>に<br>る<br>に<br>し<br>た<br>い<br>て<br>の<br>に<br>る<br>に<br>し<br>た<br>い<br>て<br>の<br>れ<br>ら<br>に<br>し<br>で<br>う<br>れ<br>ら<br>に<br>つ<br>で<br>の<br>れ<br>ら<br>に<br>し<br>で<br>う<br>に<br>い<br>う<br>い<br>う<br>に<br>い<br>う<br>い<br>う<br>に<br>い<br>う<br>に<br>い<br>う<br>こ<br>の<br>れ<br>ら<br>に<br>し<br>つ<br>に<br>い<br>う<br>い<br>う<br>に<br>い<br>う<br>い<br>う<br>に<br>い<br>う<br>い<br>う<br>に<br>い<br>う<br>っ<br>て<br>い<br>い<br>ち<br>に<br>い<br>う<br>っ<br>て<br>い<br>い<br>ち<br>こ<br>い<br>い<br>て<br>い<br>ち<br>こ<br>で<br>の<br>い<br>い<br>ち<br>し<br>に<br>い<br>い<br>い<br>し<br>い<br>し<br>て<br>い<br>い<br>ち<br>こ<br>い<br>い<br>し<br>い<br>し<br>て<br>い<br>し<br>い<br>し<br>い<br>し<br>い<br>し<br>い<br>し<br>い<br>し<br>い<br>し<br>い<br>し<br>い<br>し<br>い<br>し<br>い<br>し<br>い<br>し<br>い<br>し<br>い<br>し<br>い<br>し<br>い<br>し<br>い<br>し<br>い<br>し<br>い<br>し<br>い<br>し<br>い<br>し<br>い<br>し<br>い<br>い<br>し<br>い<br>し<br>い<br>し<br>い<br>し<br>い<br>し<br>い<br>し<br>い<br>し<br>い<br>し<br>い<br>し<br>い<br>し<br>い<br>し<br>い<br>し<br>い<br>し<br>い<br>し<br>い<br>し<br>い<br>し<br>い<br>し<br>い<br>し<br>い<br>し<br>い<br>し<br>い<br>し<br>い<br>し<br>し<br>し<br>し<br>し<br>し<br>し<br>し<br>し<br>し<br>し<br>い<br>し<br>い<br>し<br>し<br>し<br>し<br>し<br>し<br>し<br>し<br>し<br>し<br>し<br>し<br>し |
| https://192.           事業所名:313131/52/前店           動定科目表示           料目を追           117           111           112           113           114           115           1199           121           133           144           15           199           121           133           144           15           199           121           132           141           15           199           121           132           141           152           161           152           161                                                                                                    | の表示順を           入力者:313131/会計 大郎           設定           加しました。表示川陸を設定して           加しました。表示川陸を設定して           小口現金           現金           当座稍金           普通稍金           定期積金           定期積金           定期積金           支座稍全           支座稍和金           支座前和金           支座前和金           支座前和金           支座前見金           東北和金           未収入金           有価証券           山田           「海島           製品           半製品・仕掛品           未成工事支出金                                                                                                    | E設定する画面が       「登録」ボタンを押して下さい、「ユ       料目名称       物電       第4       「金録」ボタンを押して下さい、「ユ       第4       「金録」ボタンを押して下さい、「ユ       第4       「金録」ボタンを押して下さい、「ユ       第4       「金録」ボタンを押して下さい。「ユ       「金録」ボタンを押して下さい。「ユ       第4       「金録」ボタンを押して下さい。「ユ       「金録」ボタンを押して下さい。「ユ                                                                                                    | 大容え」ボタンで)<br>表示され<br>並べ替え」ボタンで)<br>日<br>日<br>20<br>30<br>40<br>50<br>70<br>51<br>80<br>900<br>100<br>100<br>100<br>100<br>100<br>100<br>10                                                                                                    |             |                                                                                                    |                 | 数字の若い順に、<br>でででです。<br>数字<br>の若<br>に<br>て<br>の<br>若<br>記<br>志<br>れ<br>て<br>た<br>た<br>た<br>た<br>た<br>た<br>た<br>た<br>た<br>た<br>た<br>た<br>た<br>た<br>た<br>た<br>た<br>た                                                                                                    |
| https://192. 事業所名:313131/テスド高店 勘定科目表の 料目を追 117 117 111 112 113 114 115 119 121 131 132 141 142 143 142 151 152 161 162 171                                                                                                    | の表示順名           入力者:313131/会計 太郎           設定           加しました。表示圳陸谷没にし「           加しました。表示圳陸谷没にし「           第日           小口現金           現金           当座預金           普通預金           定期預金           東線金舎計           受取手形           売掛金           支部時金           支部時金           支部時金           東北公金           未収入金           方信記引き           支留月1当金           当座演進金計           商品           製品           半製品・仕掛品           未成工事支出金           原材料                                                                                                    | を設定する画面が<br>「登録」ボタンを押して下さい、「1<br>料目名称 勝葉<br>業長                                                                                                    | 大器大され<br>ま示され<br>並べ替え」ボタンで)<br>日<br>日<br>20<br>30<br>40<br>50<br>70<br>50<br>70<br>50<br>70<br>50<br>70<br>10<br>10<br>10<br>10<br>10<br>10<br>10<br>10<br>10<br>1                                                                                                    |             |                                                                                                    |                 | 数字の若い順に、<br>安子<br>で<br>で<br>て<br>で<br>い<br>る<br>に<br>し<br>し<br>た<br>れ<br>て<br>い<br>て<br>い<br>し<br>し<br>に<br>し<br>し<br>に<br>し<br>し<br>に<br>し<br>し<br>し<br>に<br>し<br>し<br>し<br>に<br>し<br>し<br>し<br>に<br>し<br>し<br>し<br>に<br>し<br>し<br>し<br>し<br>し<br>し<br>し<br>し<br>し<br>し<br>し<br>し<br>し                                                                                                    |
| https://192.** 事業所名:313131/テスド高店 勘定科目表の 117 117 117 117 117 117 117 117 117 117 117 117 117 117 117 117 117 117 117 117 117 117 117 117 117 117 117 117 117 117 117 117 117 117 117 117 117 117 117 117 118 121 121 137 140 140 152 161 162 171 172 172 174 174 <p< td=""><td>の表示順名           入力者:313131/会計 太郎           設定           加しました。表示川陸を設定して           加しました。表示川陸を設定して           調査           加しました。表示川陸を設定して           支援日           加口現金           現金           当座預金           道環金会計           支援利用金           支援利用金           支援日本           支援日本           支援日本           支援日本           支援日本           支援日本           支援日本           支援日本           支援日本           支援日本           支援日本</td><td>E設定する画面が         「登録」ボタンを押して下さい。「社         料目名称         勘裏         料目名称         「第</td><td>大器入<br/>大器入<br/>大器入<br/>大器入<br/>大器入<br/>大<br/>大<br/>大<br/>大<br/>大<br/>大<br/>大<br/>大<br/>大<br/>大<br/>大<br/>大<br/>大</td><td></td><td></td><td></td><td>数合に 既いるにいて、<br/>数合に 既いる間に、<br/>にる期入れら行るよう。<br/>して、<br/>数合に、<br/>の<br/>で<br/>の<br/>で<br/>で<br/>で<br/>い<br/>で<br/>し<br/>の<br/>で<br/>に<br/>し<br/>の<br/>で<br/>に<br/>し<br/>の<br/>で<br/>に<br/>し<br/>い<br/>で<br/>に<br/>し<br/>い<br/>で<br/>に<br/>し<br/>の<br/>で<br/>に<br/>い<br/>の<br/>で<br/>に<br/>い<br/>の<br/>で<br/>に<br/>い<br/>の<br/>で<br/>、<br/>い<br/>こ<br/>の<br/>に<br/>い<br/>の<br/>で<br/>い<br/>で<br/>い<br/>で<br/>の<br/>に<br/>の<br/>い<br/>で<br/>い<br/>で<br/>の<br/>に<br/>い<br/>の<br/>で<br/>い<br/>で<br/>の<br/>で<br/>の<br/>で<br/>の<br/>で<br/>い<br/>で<br/>の<br/>の<br/>で<br/>い<br/>で<br/>の<br/>の<br/>の<br/>で<br/>の<br/>い<br/>で<br/>の<br/>の<br/>の<br/>で<br/>の<br/>い<br/>で<br/>の<br/>の<br/>の<br/>の<br/>の<br/>の<br/>の<br/>の<br/>の<br/>の<br/>の<br/>の<br/>の</td></p<> | の表示順名           入力者:313131/会計 太郎           設定           加しました。表示川陸を設定して           加しました。表示川陸を設定して           調査           加しました。表示川陸を設定して           支援日           加口現金           現金           当座預金           道環金会計           支援利用金           支援利用金           支援日本           支援日本           支援日本           支援日本           支援日本           支援日本           支援日本           支援日本           支援日本           支援日本           支援日本                                                                                                    | E設定する画面が         「登録」ボタンを押して下さい。「社         料目名称         勘裏         料目名称         「第                                                                                                    | 大器入<br>大器入<br>大器入<br>大器入<br>大器入<br>大<br>大<br>大<br>大<br>大<br>大<br>大<br>大<br>大<br>大<br>大<br>大<br>大                                                                                                    |             |                                                                                                    |                 | 数合に 既いるにいて、<br>数合に 既いる間に、<br>にる期入れら行るよう。<br>して、<br>数合に、<br>の<br>で<br>の<br>で<br>で<br>で<br>い<br>で<br>し<br>の<br>で<br>に<br>し<br>の<br>で<br>に<br>し<br>の<br>で<br>に<br>し<br>い<br>で<br>に<br>し<br>い<br>で<br>に<br>し<br>の<br>で<br>に<br>い<br>の<br>で<br>に<br>い<br>の<br>で<br>に<br>い<br>の<br>で<br>、<br>い<br>こ<br>の<br>に<br>い<br>の<br>で<br>い<br>で<br>い<br>で<br>の<br>に<br>の<br>い<br>で<br>い<br>で<br>の<br>に<br>い<br>の<br>で<br>い<br>で<br>の<br>で<br>の<br>で<br>の<br>で<br>い<br>で<br>の<br>の<br>で<br>い<br>で<br>の<br>の<br>の<br>で<br>の<br>い<br>で<br>の<br>の<br>の<br>で<br>の<br>い<br>で<br>の<br>の<br>の<br>の<br>の<br>の<br>の<br>の<br>の<br>の<br>の<br>の<br>の                                                                                                    |

### (参考)基本情報登録 勘定科目

勘定科目毎に消費税の設定を変更できます。

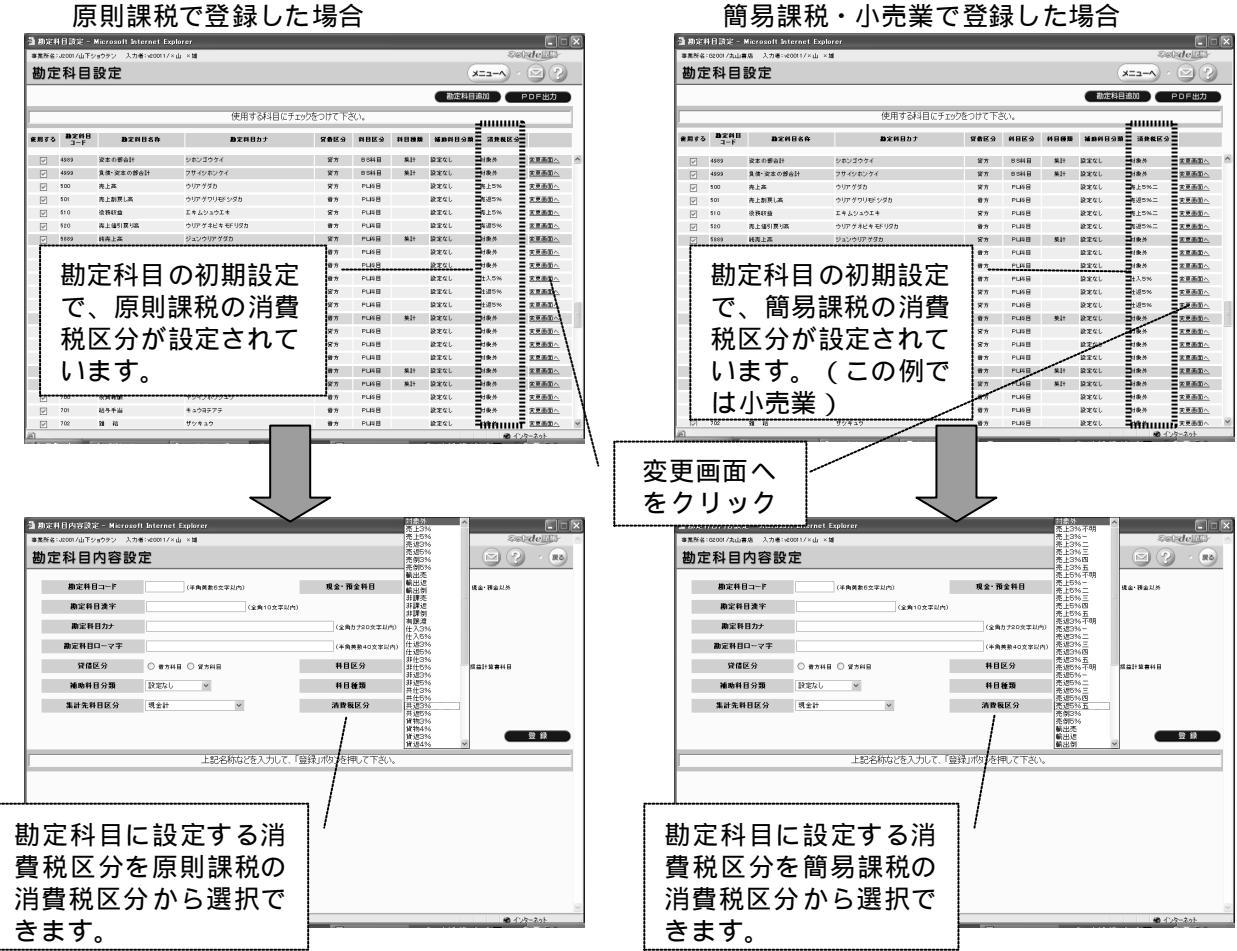

#### 簡易課税・小売業で登録した場合

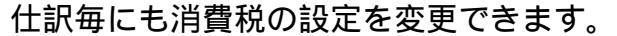

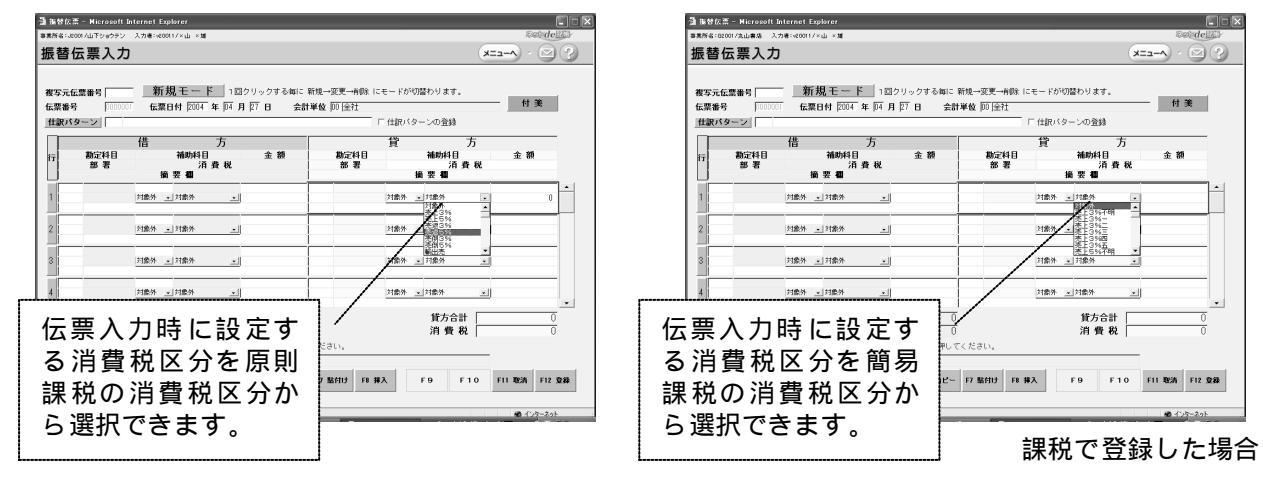

### (参考)基本情報登録 会計単位設定

支店などで独立した帳簿組織を持ち、全ての取引を各帳簿組織に会計記録を行う場合に使用します。 本社及び支店などで、会計単位に分けて、仕訳データを処理することができます。 残高登録、伝票登録、合計残高試算表などの照会は、会計単位ごとになります。 決算振替仕訳は、各会計単位での入力となります。

| <ul> <li>2 会計単位設定 Microsoft</li> <li>事果所名:0400001010/福島福島</li> <li>会計単位設定</li> <li>金計単位之子</li> <li>会計単位支持</li> <li>会計単位支持</li> <li>会計単位支持</li> <li>会計単位支持</li> <li>金計単位支持</li> <li>金計単位支持</li> <li></li></ul> | Internet Explorer<br>ま10 入力者:0400001010/福島 さ<br>(実数半角2文平以内)<br>にまたコード・名称を入力し、「登録、<br>会計単位コード<br>00 全社    | あや<br>(金角20文字以内)<br>310文字以内)(会計単位4年と一巻の場<br>(大文)を押してください。変更・削余す<br>会計単位名称 | メニュ<br>は、入力不要)                                                                                    | <ul> <li></li></ul>                           | - 任意<br>と <del>2</del><br>して | の会計単位コード<br>計単位名称を入力<br>、登録します。 |
|----------------------------------------------------------------------------------------------------|----------------------------------------------------------------------------------------------------|---------------------------------------------------------------------------|---------------------------------------------------------------------------------------------------|-----------------------------------------------|------------------------------|---------------------------------|
| 의 ページが表示求れまし <i>さ</i><br><b>2</b> 余計単位表現空 - Microsoft<br>奉来所名: 0400001 010/福島商店<br><b>会計単位設定</b><br>全計単位F<br>会計単位名称<br>会計単位考察                                                                                                    | Internet Explorer<br>音 10 入力者:0400001010/福島 さ<br>20 《英数半角2文字以内)<br>都山支店<br>《全年                           | あや<br>、(全角20文平以内)<br>110文平以内) (会計単位名称と一緒の場合<br><br><br><br><br>           | メニ3<br>は、入力不要)<br>録 削除                                                                            | ● インタースマット<br>- ○ ×<br>- ○ · ○ ?<br>- ○ · ○ ? | 〈一会言                         | ↑単位が追加されま                       |
| 新規登録する場合:上<br><b>選択</b><br><b>開いい</b><br>第1000000000000000000000000000000000000                                                                                                    | 記にコード・名称を入力し、「登録、<br><b>会計単位コード</b><br>00 会社<br>10<br>10<br>10<br>10<br>10<br>10<br>10<br>10<br>10<br>10 | ボタンを押してください。 変更・前除す<br>会計単位名称                                             | る場合: 下記の選択[□]を列<br>金計単位考許<br>章計<br>章計<br>#1<br>#1<br>#1<br>#1<br>#1<br>#1<br>#1<br>#1<br>#1<br>#1 | ₩9DUT(ださい.                                    | L                            |                                 |

### (参考)基本情報登録 部署設定

会計単位に対して部署を設定することができます。

部署ごとの伝票入力となります。

| ぶ) ページが表示されました

部署をまとめるグループ部署を設定できます。グループ部署による伝票入力は行えません。

損益計算書、総勘定元帳などは、部署、グループ部署による照会が行えます。

| <ul> <li>② 部署設定 - Microsoft Internet Explorer</li> <li>事業所名:0400001010/福島商店 10 入力者:</li> <li>部署設定</li> <li>参署設定</li> <li>参署コード (半角3文字以序)</li> <li>参署コード (半角3文字以序)</li> <li>参署名称</li> <li>参署書称 (全角4文</li> </ul> | 0400001010/福島 さあや                                                                                                    | メニューヘ · 2 2 2 2 2 2 2 2 2 2 2 2 2 2 2 2 2 2                                                                                                    |   | 部署を作る、会計単位を<br>選択します。<br>任意の部署コード、部署<br>名称、部署名称カナを入<br>力して、登録します。 |
|----------------------------------------------------------------------------------------------------|----------------------------------------------------------------------------------------------------|----------------------------------------------------------------------------------------------------|---|-------------------------------------------------------------------|
| <u>辞署名称力ナ</u><br>区分<br>ログループ部署                                                                                                    | (今角10文字)内<br>(グルーブ部署として設定した場合、その部署での仕訳型換えできま<br>登録                                                                                       | クルーフ部署のみ有効)           せん。)            財産         取消           PDF出力                                                                                                    |   |                                                                   |
| 新規登録する場合:上記にコード・名相<br><b>選択 辞署コード</b>                                                                                                    | 称を入力し、「登録」ボタンを押してください。変更・削除する<br><b>移客名称 移客略称</b>                                                                                        | 場合:下記の選択「ロ」をクリックしてください。                                                                                                    |   | グループ部署を作る場合<br>は、チェックを入れ、登<br>録します。                               |
|                                                                                                    |                                                                                                    |                                                                                                    |   | グループ化する部署が既<br>に登録されている場合は、<br>選択画面に遷移できます。                       |
|                                                                                                    |                                                                                                    |                                                                                                    |   | グループ化する部署が未<br>登録の場合は、登録後に                                        |
|                                                                                                    |                                                                                                    |                                                                                                    |   | グループ化を行います。                                                       |
| <br>」面 ページが表示されました                                                                                                    |                                                                                                    | <b>@</b> 1\/5-\$>F                                                                                                    |   | グループ化を行います。<br>                                                   |
| 副ページが表示されました<br>2 部署設定 - Microsoft Internet Explorer<br>事業所名:0400001010/福島商店 10 入力者:<br>部署設定                                                                                                    | 0400001010/福島 さあや                                                                                                    | 2 17/5-2014<br>2 17/5-2014<br>2 17/5 | × | グループ化を行います。<br>                                                   |
| 副ページが表示されました<br>3 部署設定 - Microsoft Internet Explorer<br>事業所名:04000010107福島商店 10 入力者:<br>部署設定<br>会計単位 本社<br>学習コード (《半角3文字以内<br>学習名称 )<br>学習名称力<br>学習名称力ナ (1)                                                    | 0400001010/福島 さあや<br>1<br>1)<br>1)<br>(全角12文平以内)<br>(全角12文平以内)<br>(全角10文平以内)<br>グループ<br>グループ                                             | ・ インターネット   ・ インターネット   ・ レーン・   グループ指程   れている部署   ・ レージにされている部署   ・ レージにされている部署   ・ レージの名称してください。   クループ部署のみ有効                                                                                                    | × | グループ化を行います。<br>                                                   |
|                                                                                                    | 0400001010/福島 さあや<br>、<br>、<br>、<br>、<br>、<br>、<br>、<br>(<br>な角12 文字以内)<br>、<br>、<br>、<br>、<br>、<br>、<br>、<br>、<br>、<br>、<br>、<br>、<br>、 | ・ ・ ・ ・ ・ ・ ・ ・ ・ ・ ・ ・ ・ ・ ・ ・ ・ ・ ・                                                                                                    |   | グループ化を行います。                                                       |

🚳 インターネット

### (参考)基本情報登録 会計単位、部署の説明

以下の例で会計単位、部署について説明します。

< 会計単位、部署の設定を行わない場合 >

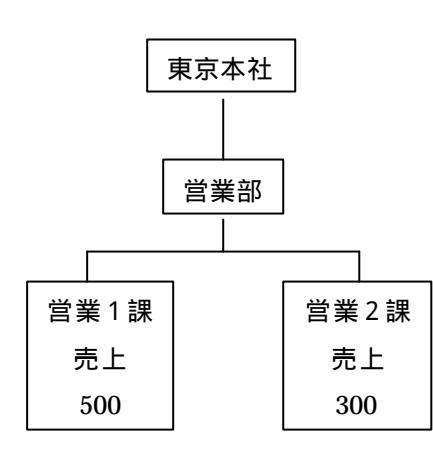

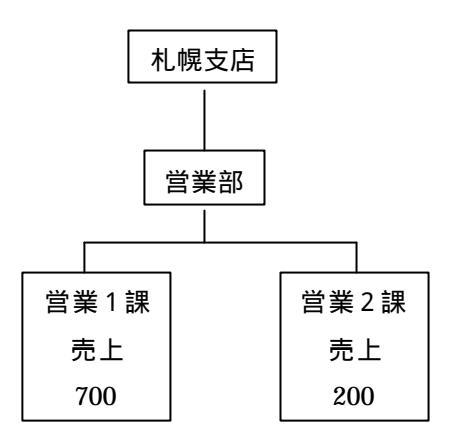

<u>全社売上 1700の集計</u>

< 会計単位のみ設定の場合 >

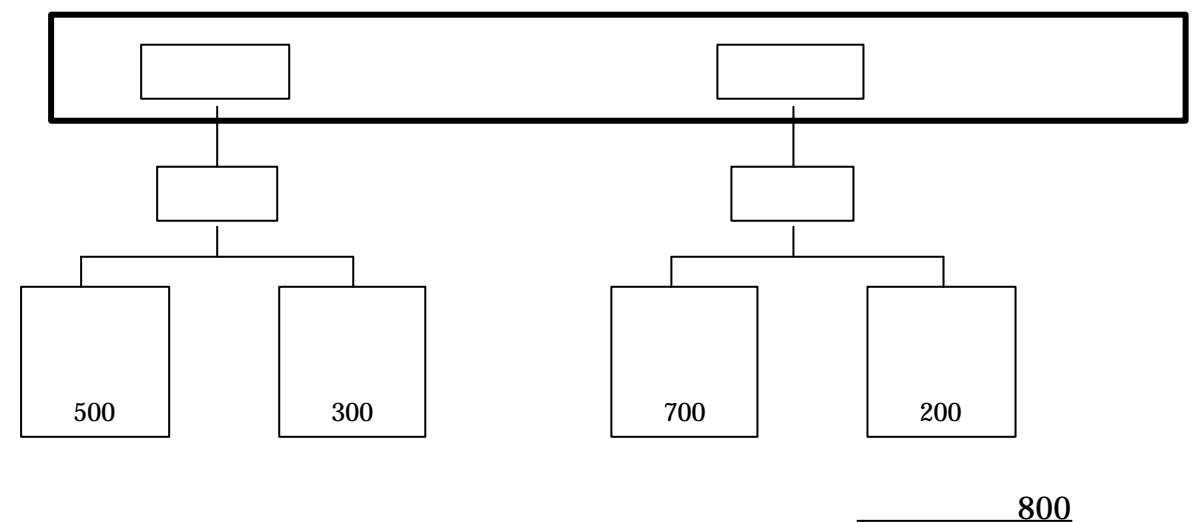

<u>全社売上 1700の集計</u>

## (参考)基本情報登録 会計単位、部署の説明

< 会計単位、部署を設定する場合>

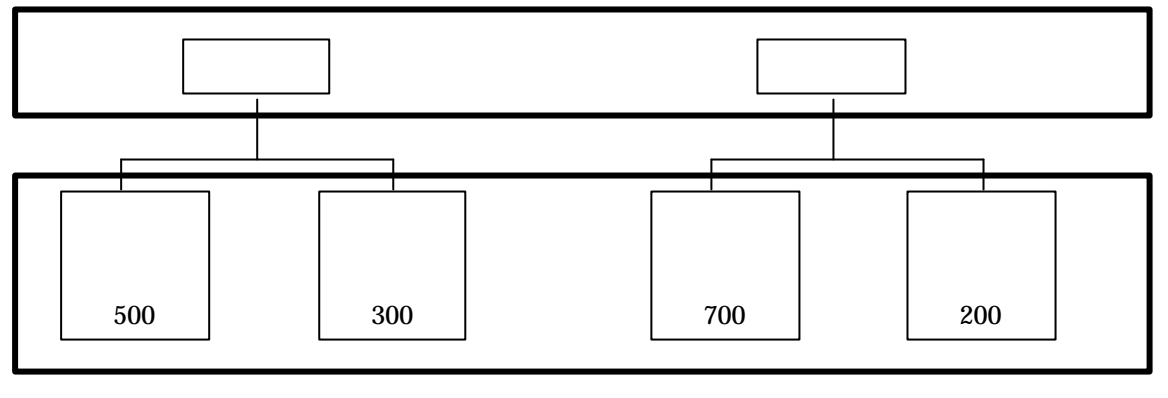

| 東京本社         | 800 | )     |
|--------------|-----|-------|
| <u> 営業1</u>  | 課   | 500   |
| <u> 営業 2</u> | 課   | 300   |
| 全社売上         | 17( | )0の集計 |

<u>札幌支店 900</u> <u>営業1課 700</u> <u>営業2課 200</u>

< 会計単位、グループ部署、部署を設定する場合 > 札幌支店は別にあるものとする

|                   | 東京本社                | :                 |                   | 会計単位   |
|-------------------|---------------------|-------------------|-------------------|--------|
|                   | 1 部                 | 営業2部              | ]                 | グループ部署 |
| 営業1課<br>売上<br>500 | 営業 2 課<br>売上<br>300 | 営業1課<br>売上<br>700 | 営業2課<br>売上<br>200 | 部署     |

東京本社 1700

| <u> 営業1部 800</u> | <u>営業2部 900</u>  |
|------------------|------------------|
| <u> 営業1課 500</u> | <u> 営業1課 700</u> |
| <u> 営業1課 300</u> | <u> 営業1課 200</u> |
|                  |                  |

<sup>&</sup>lt;u>全社売上 xxxxの集計</u>

#### (参考)基本情報登録 仕訳パターン

- ネットde記帳では、日々の売上、毎月支払う経費など、頻繁に使用する仕訳を パターン登録することで、入力作業を簡略化できます。
- 出納帳入力で使用する仕訳パターンと振替伝票入力で使用する仕訳パターンは 別々に登録します。
- 出納帳仕訳パターン登録の項目は以下の通りです。( は入力必須項目) 勘定科目 /補助科目/パターンコード /摘要 /入出金区分 /摘要/ 金額/相手科目 /相手補助科目/内税外税区分/消費税区分/消費税

| ▲出約帳自動仕訳パターン登録 - M                            | licrosoft In | ternet Explorer                                                                      |                                                                                                    |            |                |     |
|-----------------------------------------------|--------------|--------------------------------------------------------------------------------------|----------------------------------------------------------------------------------------------------|------------|----------------|-----|
| 出納帳仕訳パタ                                       | ーン           |                                                                                      | -==×                                                                                                    | · 🖾 3      | 各項日を過          | 巽択. |
| 勤定科目: 現金                                      |              | 補助科目: [                                                                              |                                                                                                    |            | あるいは           | 入力し |
|                                               |              | 抽要(至月30) 文子まで)                                                                       |                                                                                                    | 金額(半月数子)   | ۵ ۶۰           |     |
| 相手科目                                          | 1            | 補助科目 内税外                                                                             | 税区分         消費税区分         洋                                                                                          | 皆費税(半角数字)  |                |     |
|                                               |              | [X138/JF                                                                             |                                                                                                    |            | <b>r</b>       |     |
|                                               | _            | (10) ごろう (10) ごろう (10) ごうう (10) ごうう (10) ごうう (10) (10) (10) (10) (10) (10) (10) (10) | 削除 取消                                                                                                    | PDF出力      | 登録済のノ          | パター |
| 生きた                                           | 植要           |                                                                                      | <u> </u>                                                                                                    |            | ンは、PD          | F出力 |
| 山的版の任款へ                                       | 家貨支          | 出い                                                                                   | 約に登録します。                                                                                                    |            | で確認する          | ること |
| )で、現預金科目                                      |              | 421                                                                                  |                                                                                                    |            | もできます          | ۶.  |
| 「選択できます。                                      |              | ⑦ 現金出納帳入力 - Microsoft Internet Explorer                                              |                                                                                                    |            |                |     |
|                                               | 1            | 事業所名:0000031/福島商店 入力者:ac00005/会計 2                                                   | ς.<br>Ω                                                                                                    |            | Sel-de         |     |
|                                               |              | 現金出納帳入力                                                                              |                                                                                                    |            |                |     |
|                                               |              |                                                                                      |                                                                                                    |            |                |     |
|                                               |              | ★訂単位                                                                                 | 2004 🖵 年 7 💌 月                                                                                                    | 登録取        | 消表示            |     |
|                                               |              | №         日付         伝票番号         相手科目           (付集)         摘要                     | 相手補助科目<br>部署 <b></b>                                                                                                 | 入金額 出      | 金額<br>費税 残高    |     |
|                                               |              |                                                                                      |                                                                                                    | 編組         | <u>≰残</u> 高    | 0   |
|                                               |              |                                                                                      |                                                                                                    | 住訳バターン一覧   |                |     |
| (4) ページが表示されました                               |              |                                                                                      | ۲<br>هراية المراجع المراجع المراجع المراجع المراجع المراجع المراجع المراجع المراجع المراجع المراجع المراجع المراجع ا | *検索:       |                | 0   |
| <u>,                                     </u> |              |                                                                                      |                                                                                                    | ※貝文仏       |                | 0   |
|                                               |              | 4 8                                                                                  |                                                                                                    |            |                | 0   |
|                                               |              |                                                                                      |                                                                                                    |            |                | 0   |
|                                               | $\setminus$  |                                                                                      |                                                                                                    |            |                | 0   |
| こ、山洲帳八八                                       |              |                                                                                      |                                                                                                    |            |                | 0   |
| ゴ面で、エー<br>ボードのF3キー                            |              |                                                                                      | 1. 1. 1. 1. 1. 1. 1. 1. 1. 1. 1. 1. 1. 1                                                                             |            |                | •   |
| 押下すると、                                        |              |                                                                                      |                                                                                                    |            |                | Ļ   |
|                                               |              | ショートカットキー 先頭行へ:Shift + ↑                                                             | 最終行へ:Shift + ↓                                                                                                    |            |                |     |
| (ターンを呼び                                       |              |                                                                                      | Ē.(                                                                                                    |            |                |     |
| (ターンを呼び)<br> すことができ、                          |              |                                                                                      |                                                                                                    |            |                |     |
| (ターンを呼び<br>はすことができ、<br>上訳を効率的に                |              | F1検索 F2 並べ智石 F3 F4                                                                   | F5 クリア F6 コピー F7 貼り付け F8                                                                                             | 挿入 F9 取消 F | 10 F 1 1 F12 5 | 登録  |
| (ターンを呼び)<br>すことができ、<br>上訳を効率的に<br>、力できるよう     |              | F1後末 F2 並べ智に F3<br>からつ後末 F4                                                          | F5 クリア F6 コピー F7 貼り付け F8                                                                                             | 挿入 F9 取消 F | 10 F 1 1 F12 5 | 登録  |

### (参考)基本情報登録 仕訳パターン

振替伝票仕訳パターン登録の項目は以下の通りです。( は入力必須項目) パターンコード /パターン名称/勘定科目/補助科目/摘要/金額/

内税外税区分 / 消費税区分

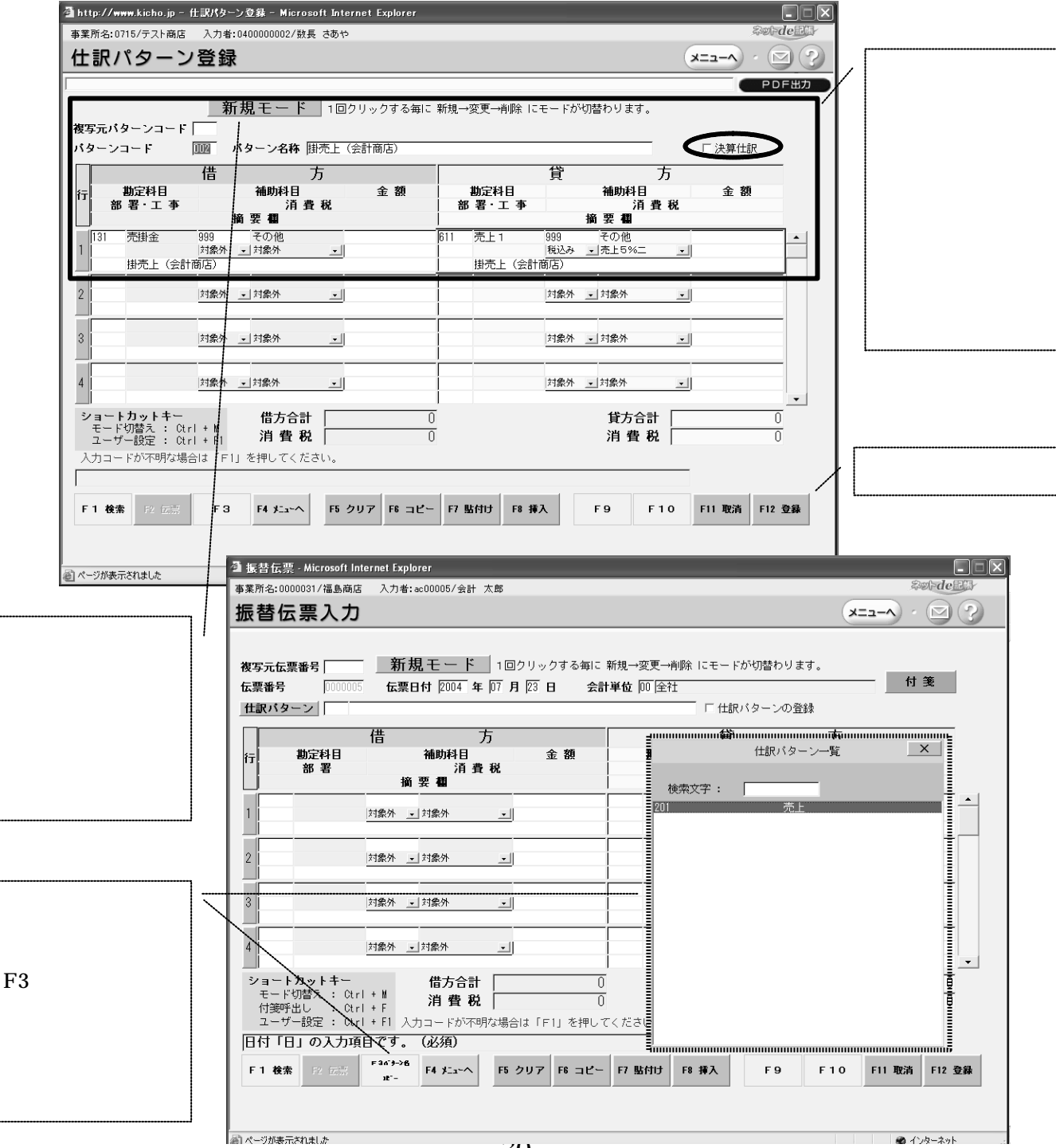